## **OBS Studio NVENC codec error**

Go through the information given below if you get an error as shown below while pressing the start recording button for the first time:

**Error**: Here, the message says that *Failed to open NVENC codec: Unknown error occurred. Please check your video drivers are up to date.* 

|  | Failed to start recording                                                                                                    |                     | × |
|--|----------------------------------------------------------------------------------------------------|---------------------|---|
|  | Failed to open NVENC codec: Generic error in an e<br>library                                                                                      | external            |   |
|  | Check your video drivers are up to date. Try closir<br>recording software which might be using NVENC<br>NVIDIA Shadowplay or Windows 10 Game DVR. | ng other<br>such as |   |
|  |                                                                                                    | <u>е</u> к          |   |

## Solution:

1. Click on the **Settings** button on the bottom right corner.

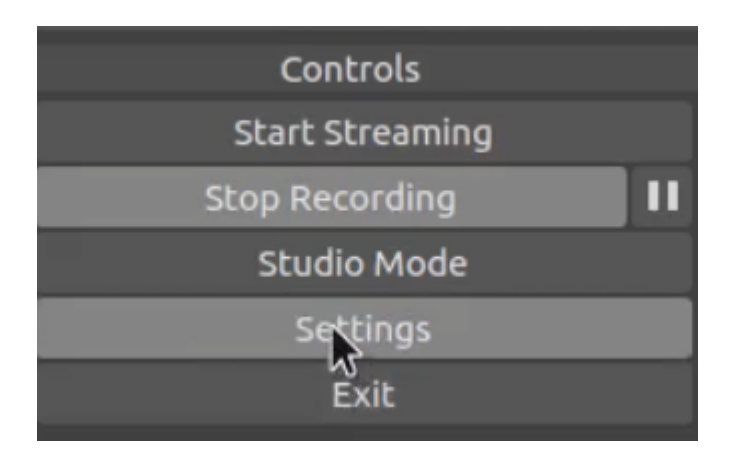

2. Click on the **Output** tab in the Settings Dialog box.

|              |                                                    | Settings                                                                                                    | (        | × |
|--------------|----------------------------------------------------|----------------------------------------------------------------------------------------------------|----------|---|
| General      | Output Mode                                        |                                                                                                    |          |   |
| (( )) Stream | Streaming                                          |                                                                                                    |          |   |
|              | Video Bitrate                                      | 2500 Kbps                                                                                                    | $\hat{}$ |   |
| Output       | Encoder                                            | Software (x264)                                                                                              |          |   |
| Audio        | Audio Bitrate                                      | 320                                                                                                    |          |   |
| Video        |                                                    | Enable Advanced Encoder Settings                                                                             |          |   |
| Hotkeys      | Recording                                          |                                                                                                    |          |   |
| Advanced     | Recording Path                                     | /home/raju/Videos Brows                                                                                      |          |   |
| Advanced     |                                                    | Generate File Name without Space                                                                             |          |   |
|              | Recording Quality                                  |                                                                                                    |          |   |
|              | Recording Format                                   |                                                                                                    |          |   |
|              | Encoder                                            |                                                                                                    |          |   |
|              | Custom Muxer Settings                              |                                                                                                    | _        |   |
|              |                                                    | Enable Replay Buffer                                                                                         |          |   |
|              | Warning: Recording with<br>usage If you stream and | a software encoder at a different quality than the stream will require extra CPU<br>record at the same time. | ОК       |   |

Under Streaming section change Encoder >> Hardware (NVENC) to Software (x264) by clicking on the dropdown.

|                   |                                                    | Settings                                                                                                    | 8          |
|-------------------|----------------------------------------------------|----------------------------------------------------------------------------------------------------|------------|
| General           | Output Mode                                        |                                                                                                    |            |
| ((•)) Stream      | Streaming                                          |                                                                                                    |            |
|                   | Video Bitrate                                      | 2500 Kbps                                                                                                    | $\diamond$ |
|                   | Encoder                                            | Software (x264)                                                                                                    |            |
| <b>م</b> ان Audio | Audio Bitrate                                      | 320                                                                                                    |            |
| Video             |                                                    | Enable Advanced Encoder Settings                                                                                                    |            |
| Hotkeys           | Recording                                          |                                                                                                    |            |
| Advanced          | Recording Path                                     | /home/raju/Videos Browse                                                                                                    |            |
| Advanced          |                                                    | Generate File Name without Space                                                                                                    |            |
|                   | Recording Quality                                  |                                                                                                    |            |
|                   | Recording Format                                   |                                                                                                    |            |
|                   | Encoder                                            |                                                                                                    | 0          |
|                   | Custom Muxer Settings                              |                                                                                                    |            |
|                   |                                                    | Enable Replay Buffer                                                                                                    |            |
|                   | Warning: Recording with<br>usage If you stream and | a software encoder at a different quality than the stream will require extra CPU<br>record at the same time.<br>Apply <u>C</u> ancel <u>9</u> | Ωĸ         |

 Same way under the Recording section change Encoder >> Hardware (NVENC) to Software (x264) by clicking on the dropdown.

|              |                                                      |                                                                                                    | · · · · · · · · · · · · · · · · · · · |
|--------------|------------------------------------------------------|----------------------------------------------------------------------------------------------------|---------------------------------------|
| General      | Output Mode                                          |                                                                                                    |                                       |
| ((•)) Stream | Streaming                                            |                                                                                                    |                                       |
|              | Video Bitrate                                        | 2500 Kbps                                                                                              | $\hat{\mathbf{x}}$                    |
|              | Encoder                                              | Software (x264)                                                                                        |                                       |
| 📢)) Audio    | Audio Bitrate                                        | 320                                                                                                    |                                       |
| Video        |                                                      | Enable Advanced Encoder Settings                                                                       |                                       |
| Hotkeys      | Recording                                            |                                                                                                    |                                       |
|              | Recording Path                                       | /home/raju/Videos                                                                                      |                                       |
| Advanced     |                                                      | Generate File Name without Space                                                                       |                                       |
|              | Recording Quality                                    |                                                                                                    |                                       |
|              | Recording Format                                     |                                                                                                    |                                       |
|              | Encoder                                              | Software (x264)                                                                                        | 0                                     |
|              | Custom Muxer Settings                                |                                                                                                    |                                       |
|              |                                                      | Enable Replay Buffer                                                                                   |                                       |
|              | Warning: Recording with<br>usage IF you stream and i | a software encoder at a different quality than the stream will require exi<br>record at the same time. | tra CPU                               |
|              |                                                      | Apply <u>C</u> ancel                                                                                   | <u>о</u> к                            |

|                 |                                                      | Setting:                                                                                                    |            |
|-----------------|------------------------------------------------------|----------------------------------------------------------------------------------------------------|------------|
|                 |                                                      | seccings                                                                                                    |            |
| General General | Output Mode                                          | Simple                                                                                                    |            |
| ((•)) Stream    | Streaming                                            |                                                                                                    |            |
|                 | Video Bitrate                                        | 2500 Kbps                                                                                                   | $\hat{}$   |
| Cutput          | Encoder                                              | Software (x264)                                                                                             |            |
| 📢) Audio        | Audio Bitrate                                        | 320                                                                                                    |            |
| Video           |                                                      | Enable Advanced Encoder Settings                                                                            |            |
| Hotkeys         | Recording                                            |                                                                                                    |            |
| Advanced        | Recording Path                                       | /home/raju/Videos Brows                                                                                     | se         |
|                 |                                                      | Generate File Name without Space                                                                            |            |
|                 | Recording Quality                                    | Indistinguishable Quality, Large File Size                                                                  |            |
|                 | Recording Format                                     | mkv                                                                                                    |            |
|                 | Encoder                                              | Software (x264)                                                                                             |            |
|                 | Custom Muxer Settings                                |                                                                                                    |            |
|                 |                                                      | Enable Replay Buffer                                                                                        |            |
|                 | Warning: Recording with<br>usage if you stream and r | a software encoder at a different quality than the stream will require extra CPU<br>ecord at the same time. |            |
|                 |                                                      | Apply <u>C</u> ancel                                                                                        | <u>о</u> к |

5. Finally click on the **Apply** button and then on the **OK** button at the bottom right corner to save the settings.